# Changing your OPS BPS Secure User ID and Email Account

Claims Services Branch Ministry of Health

August 2024

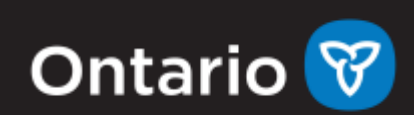

# Changing Your OPS BPS Secure Email Account

## Scenario 1

Login to your OPS BPS Secure account:

- 1. Select Menu in the top right corner
- 2. Select Profile
- 3. Select the 'Update Email' button
- 4. Enter the new email address, confirm the new email address, and enter your current password.
- 5. You will receive a one-time PIN (8-digit code) at registered email.
- 6. Enter the one-time PIN from your email.
- 7. Select Submit
- 8. You will receive an Email Update Success message

### Scenario 2

For circumstances where 2 OPS BPS Secure accounts have been created in error and you wish to switch the User ID/email account from the one that will not be used for MCEDT (secondary account) to the account that will be used for MCEDT (primary account).

#### Instructions:

- 1. Log into the secondary OPS BPS Secure account that is registered under the email address you would like to use for your primary account
  - Select Menu in the top right corner
  - Select Profile
  - Select the 'Update Email' button
  - Enter an email address that is currently not registered to an OPS BPS Secure account or, if you will not use this account in the future, enter a dummy email (example; fake@fake.com), confirm the email address, and enter your current password.
  - You will receive a One time PIN (8-digit code) at registered email.
  - Enter the one-time PIN from your email.
  - Select Submit
  - You will receive an Email Update Success message
  - Close your browser
- 2. Login to your primary OPS BPS Secure account

- Select Menu in the top right corner
- Select Profile
- Select the 'Update Email' button
- Enter the email address previously registered to your secondary account, confirm the email address, and enter your current password.
- You will receive a one-time PIN (8-digit code) at registered email.
- Enter the one-time PIN from your email.
- Select Submit
- You will receive an Email Update Success message
- Close your browser